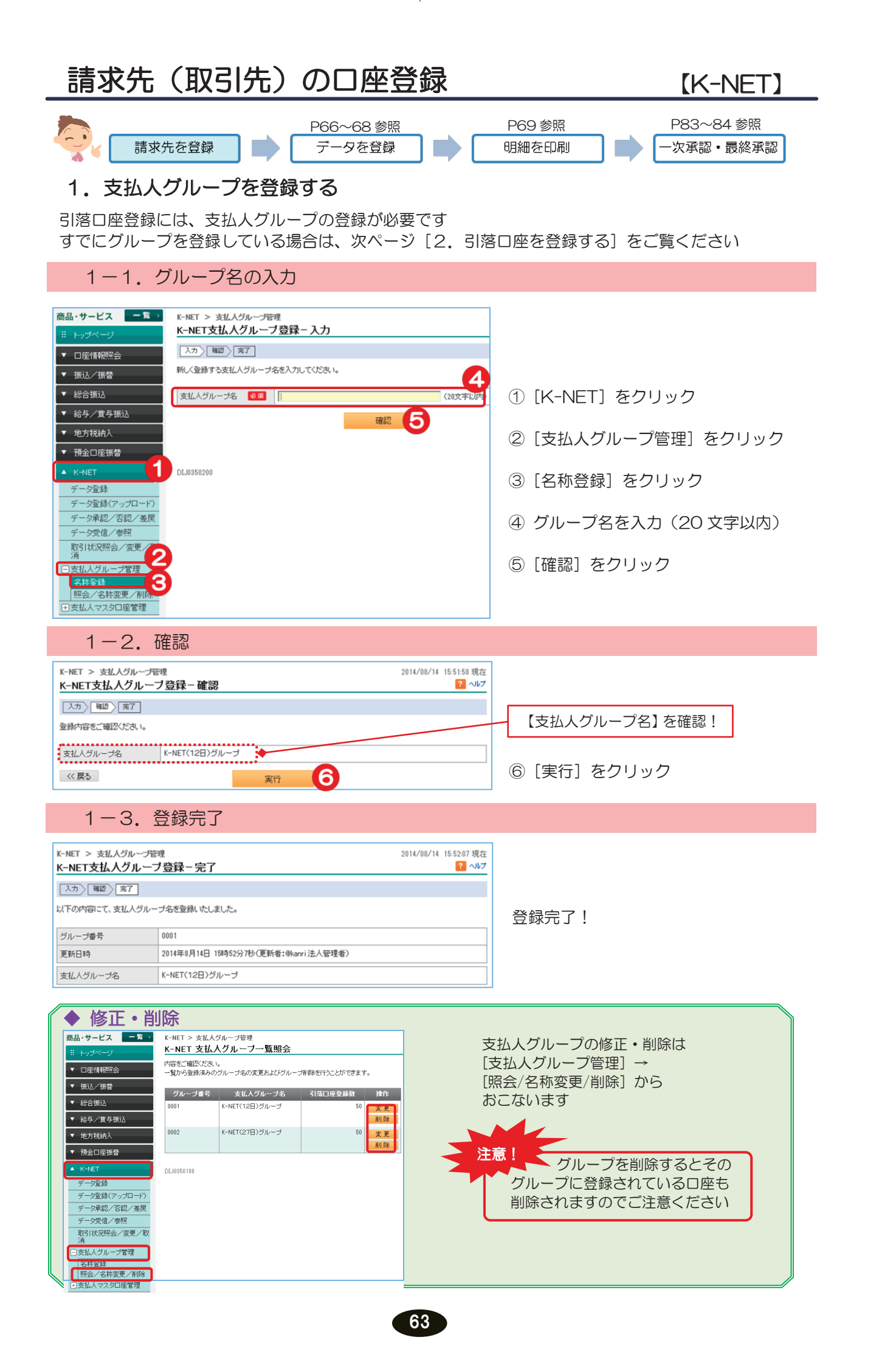

### 2. 引落口座の登録

2-1. 口座内容を入力

| 振込/振替             | 登録する口座情報を入力してください。<br>取扱時間外もしくは提携外金融機関で引落口 | 座名義人名が確認できない場合は、引落口座名義人名(カナ)を入力してください。 |
|-------------------|--------------------------------------------|----------------------------------------|
|                   | 支払人グループ名 必須                                | ● 0001 K-NET(12日)グループ                  |
| 給与/質与振込           |                                            | ○ 0002 K-NET(27日)グループ                  |
| 地方税納入             | 引落口座登録数                                    | 総登錄数:0件/登録可能数:2,000件                   |
| 預金口座振替            |                                            |                                        |
| K-NET             | 落先を識別するために、顧客コードを入力で                       | resta                                  |
| データ登録             | 顧客コード                                      | (半角数字20文字以内)                           |
| データ登録(アップロード)     |                                            |                                        |
| データ承認/否認/差戻       | 引落口座金融機関・支店は、ボタンを押して横                      |                                        |
| データ受信/参照          |                                            |                                        |
| 取51状況照会/変更/取<br>消 | 損金種別 多須                                    |                                        |
| 支払人グループ管理         |                                            |                                        |
| 支払人マスタロ座管理        | 川藩□座名義人名(漢字)                               | (全角)                                   |
| ○課<br>照会/変更/削除    | ·普金額                                       |                                        |
| ファイル伝送昭全          |                                            | 確認 9                                   |
|                   |                                            |                                        |
| 《仟意入力項            | ī日》                                        |                                        |
| 引落口座名             | 義人名(漢字)、振替金額                               | は必要に応じて入力してください                        |
|                   |                                            |                                        |

【ゆうちょ銀行の口座登録の場合】

| 引落口座金融機関         | 必須 | ゆうちょ銀行        | 修正: 金融機関·支店を検索 |
|------------------|----|---------------|----------------|
| 引落口座支店番号         | 必須 | 788 (半角数字8文字) |                |
| 預金種別             | 必须 | ● 普通預金 ○ 当座預金 |                |
| 口座番号             | 必须 | 1234567       |                |
| 引落口座名義人名(力ナ)     | 必須 | カギン タロウ       | (全角力ナ)         |
| 引体中面を充まれてあっ、     |    |               | (全角)           |
| 51)登山座:石甕八:石(漢士/ |    |               |                |

# ① [K-NET] をクリック

サービスとは

される方へ

ク

ィン

明細の確認の。

振

込

*/*振

替総

合

振

込 賞給

与 振

込/

預金口座振替

民地

税) 一税 、約 代 住

送外部ファ

イ信ル

/データ修正データ承認(送信)

料税

金金

払各

込種

電子

証

明

-

アメ

スル

変パ ス ワ

更ド

へ Q & A )

ド レ

- ② [支払人マスタロ座管理] を クリック
- ③ [登録] をクリック
- ④ 支払人グループ名を選択
- ⑤ 顧客コードを入力

# K-NET の委託者コード 10 桁 + 支払人を特定する番号 10 桁 ※ 委託者コードの確認方法は下記を ご覧ください

- ⑥ [金融機関・支店を検索] を
   クリック
   引落口座金融機関・支店を検索
- ⑦ 預金種別を選択
- ⑧ 口座番号を入力
- ※鹿児島銀行以外の引落口座 や口座名義を表示できない 金融機関および 口座確認時間外の場合、 引落口座名義人名(カナ) 欄が表示されますので入力 してください
- ⑨ [確認] をクリック

引落口座支店番号と引落口座名義人名 (カナ)の入力が必要です

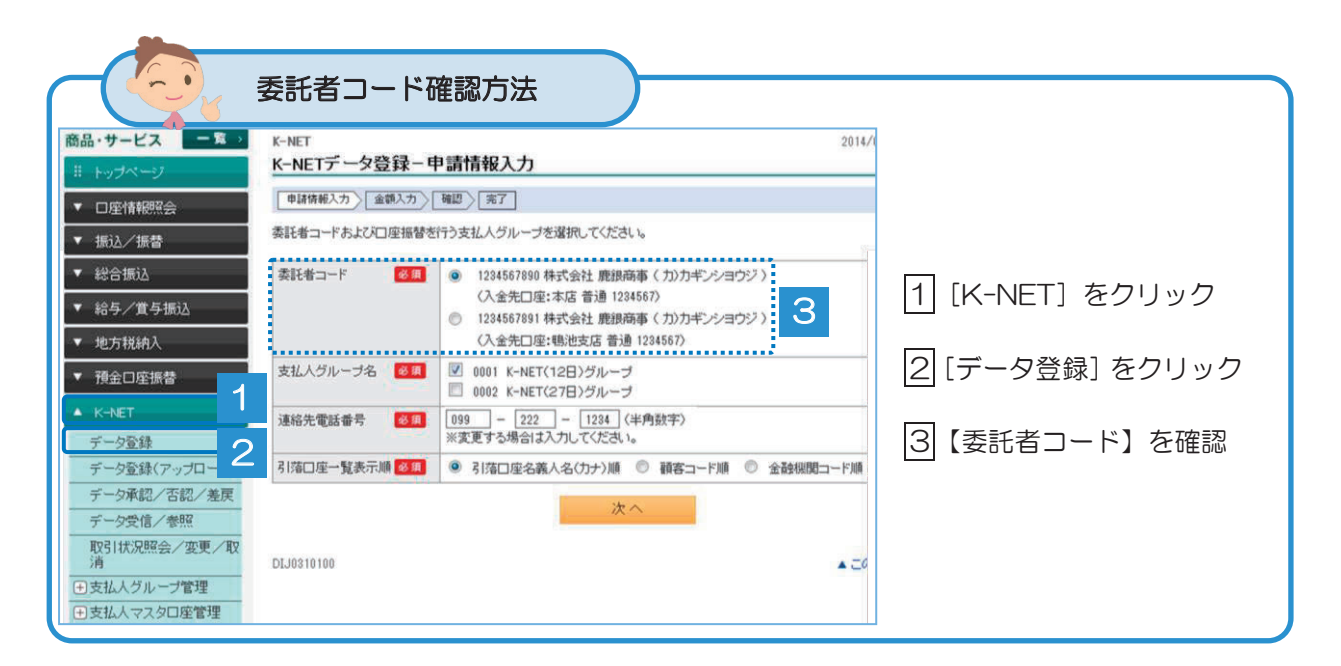

64

| K-NET > 支払人マスタロ<br>K-NET 引落口座啓 | <sup>奎管理</sup><br><b> 録 - 確</b> | 2009/12/13 13:35:00 現在<br>? ヘルフ |            |
|--------------------------------|---------------------------------|---------------------------------|------------|
|                                | 54 UE DO                        |                                 |            |
| 登録内容をご確認ください。                  |                                 |                                 | 内容を確認!     |
| 支払人グループ名                       | 0001 K-NET(12日)グループ             |                                 |            |
| 引落口座登録数                        | 10件(総登録数:100件/登録可能数:2,000件)     |                                 |            |
| 顧客コード                          | 12345678901234567890            |                                 | ⑪「実行」をクリック |
| 引落口座金融機関                       | ●●銀行                            |                                 |            |
| 引落口座支店                         | 本店                              |                                 |            |
| 預金種別                           | 普通                              |                                 |            |
| □座番号                           | 1234567                         |                                 |            |
| 引落口座名義人名(カナ)                   | カギン イチロウ                        |                                 |            |
| 引落口座名義人名(漢字)                   | 鹿銀 一郎                           |                                 |            |
| 振替金額                           | 10,000円                         |                                 |            |

# 2-3. 登録完了

-

| K-NET > 支払人マスタロ | 座管理                                     | 2009/12/13 13:35:00 現在 |                 |
|-----------------|-----------------------------------------|------------------------|-----------------|
| K-NET 引落口座登     | 録-完了                                    | ? ヘルプ                  |                 |
| 入力〉確認〉完了        |                                         |                        | 登録完了!           |
| 以下の内容を登録しました。   |                                         |                        |                 |
| 更新日時            | 2009年12月1日 12時00分00秒 (更新者:user01 利用者O1) |                        |                 |
| 支払人グループ名        | 0001 K-NET(12日)グループ                     |                        |                 |
| 引落口座登録数         | 11件(総登録数:101件/登録可能数:2,000件)             |                        |                 |
| 顧客コード           | 12345678901234567890                    |                        |                 |
| 引落口座金融機関        | ●●銀行                                    |                        |                 |
| 引落口座支店          | 本店                                      |                        | 続けて登録する場合は、     |
| 預金種別            | 普通                                      |                        | 「明海」につう         |
| □座番号            | 1234567                                 |                        | ▶このグループに続けて登録する |
| 引落口座名義人名(カナ)    | カギン イチロウ                                |                        |                 |
| 引落口座名義人名(漢字)    | 鹿銀 一郎                                   |                        | 【関連コンク】         |
| 振替金額            | 10,000円                                 |                        | 【周座リンフ】         |
|                 | -                                       |                        | をクリックしてください     |
| 【関連リンク】         |                                         |                        |                 |
| ▶ このグループに続けて登   | 録する                                     |                        |                 |

65

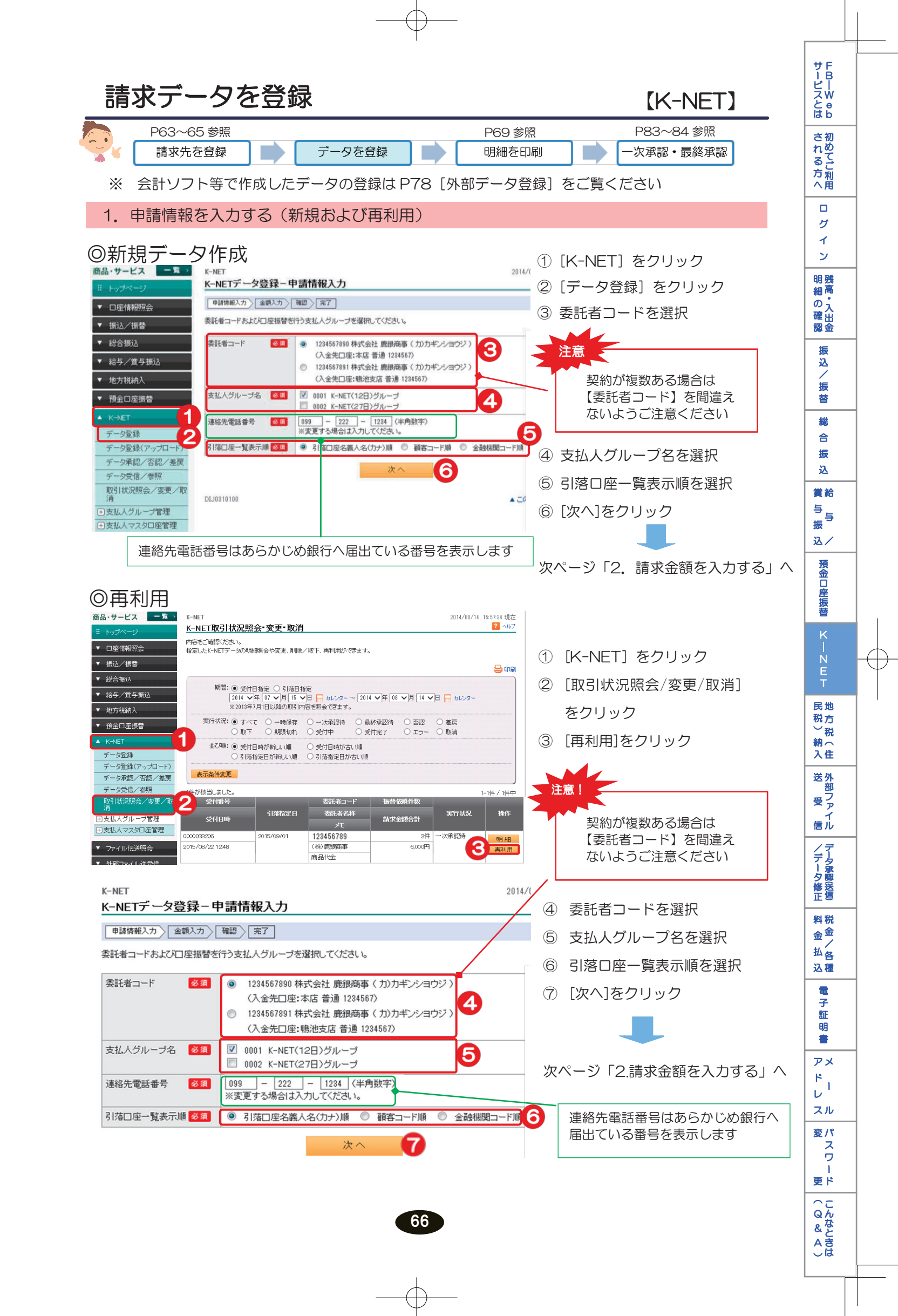

#### 2. 請求金額を入力する

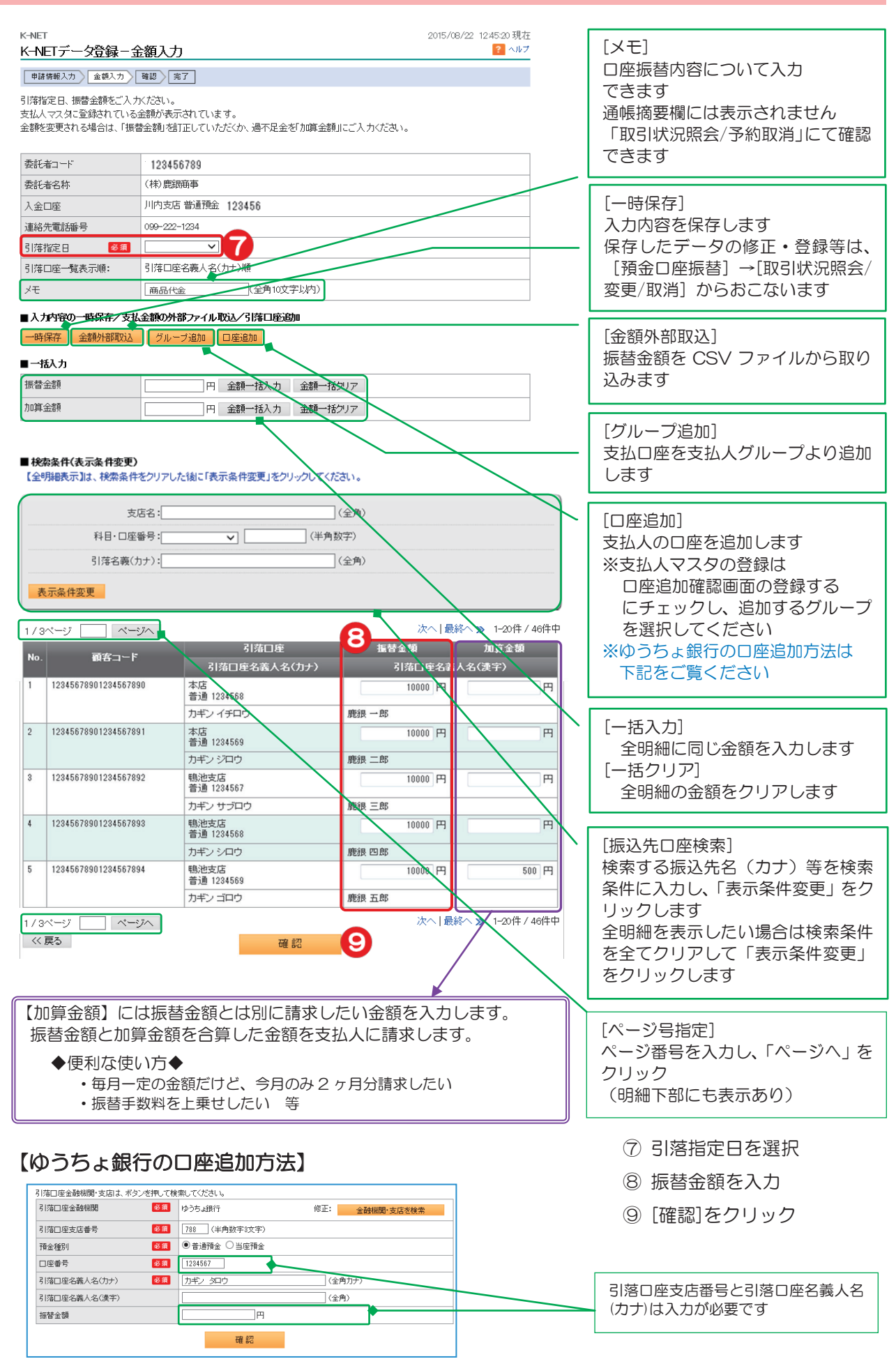

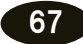

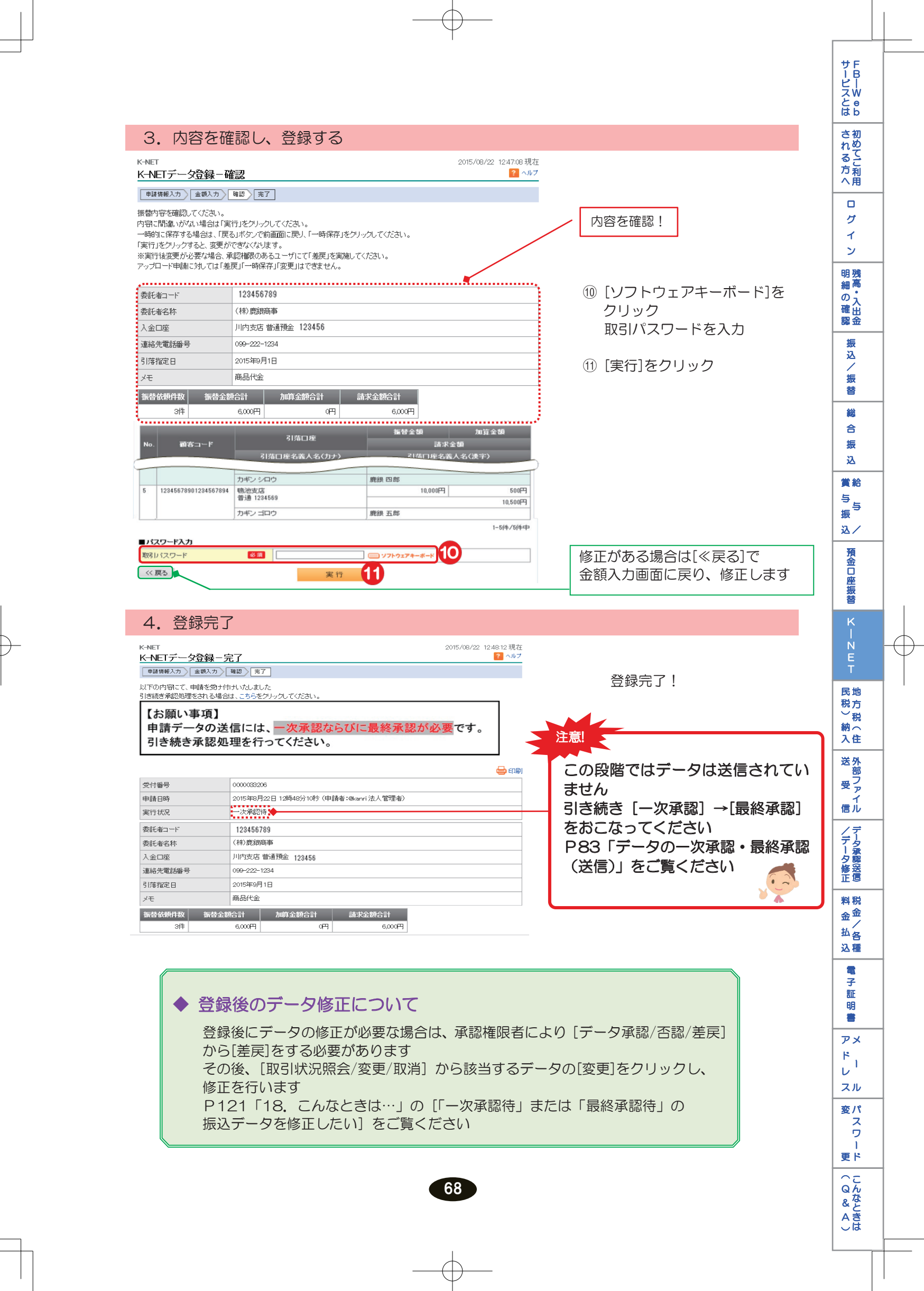

## 2. 明細を印刷

## [K-NET]

| 1. 印刷する                                                        | るデータを                                                  | 選択する                            | 3                                                   |                        |                                        |                                                                                                    |   |                          |
|----------------------------------------------------------------|--------------------------------------------------------|---------------------------------|-----------------------------------------------------|------------------------|----------------------------------------|----------------------------------------------------------------------------------------------------|---|--------------------------|
| 商品・サービス <b>一覧</b> →<br>※ トップページ<br>▼ 口座情報照会                    | K-NET<br>K-NET取引状況照:<br>内容をご確認ください。<br>指定したK-NETデータの明編 | <b>会・変更・取消</b><br>照会や変更、削除、     | ∕取下、再利用ができます                                        | •                      | 2015/08/2                              | 22 12:48:55 現在<br><mark>?</mark> ヘルブ                                                                                  |   |                          |
| <ul> <li>▼ 振込/振替</li> <li>◆ 総合振込</li> <li>▼ 給与/賞与振込</li> </ul> | 期間: • 受付日<br>2015 V                                    | 3指定 ○ 引薄日指<br>年 07 ✔月 23 ✔      | 錠<br>旧 <del>同</del> カレンター~201                       | 5 √ 年 (08 √月 [22 ]     | ✓日 🔙 カレンダー                             | <u>نا المجامع المجامع المجامع المجامع المجامع المجامع المجامع المجامع المجامع المجامع المجامع المجامع المجامع الم</u> | 1 | [K-NET] をクリック            |
| <ul> <li>▼ 地方税納入</li> <li>▼ 預金口座振替</li> <li>▲ K-NET</li> </ul> | ※2014年8<br>実行状況: ● すべて<br>○ 取下                         | 月1日以降の取引内<br>- 〇 一時保存<br>〇 期限切れ | 容を照会できます。<br>〇 一次承認待 〇 軒<br>〇 受付中 〇 5               | 終承認待 ○ 否認   約分元了 ○ エラー | <ul> <li>○ 差戻</li> <li>○ 取消</li> </ul> |                                                                                                    | 2 | [取引状況照会/変更/<br>取消] をクリック |
| データ登録<br>データ登録(アップロード)<br>データ承認/否認/差戻                          | 並び順: • 受付E<br>· 引落打<br>表示条件変更                          | 3時が新しい順<br>皆定日が新しい順             | <ul> <li>○ 受付日時が古い順</li> <li>○ 引落指定日が古い順</li> </ul> |                        |                                        |                                                                                                    | 3 | 印刷するデータの                 |
| データ受信/参照<br>取引状況照会/変更/取<br>消<br>+ 支払人クループ管理                    | 1件が該当しました。<br>2 受付番号                                   |                                 | 委託者コード                                              | 振替依赖件数                 | 実行状況                                   | 1-1件 / 1件中                                                                                                    |   | [明細]をクリック                |
| <ul> <li>●支払人マスタロ座管理</li> <li>▼ ファイル伝送照会</li> </ul>            | 受付日時<br>0000033206<br>2015/08/22 1248                  | 2015/09/01                      | メモ<br>123456789<br>(株)鹿銀商事                          | 請求金額合計<br>3件<br>6,000円 | 一次承認待                                  | <u>明細</u> 3<br><sub>再別用</sub>                                                                                         |   |                          |
| ● 外部ファイル送受信                                                    | コロオス                                                   |                                 | 商品代金                                                |                        |                                        |                                                                                                    |   |                          |
| と、明神谷                                                          | ち で (登上)                                               |                                 |                                                     |                        |                                        |                                                                                                    |   |                          |

Ŧ

| K-NET       |               |                 |             | 2015/08/22 12:49:32 現在 |   |          |       |
|-------------|---------------|-----------------|-------------|------------------------|---|----------|-------|
| K-NET取引状况明細 | 照会            |                 |             | ? ヘルブ                  |   |          |       |
| 内容をご確認ください。 |               |                 |             |                        |   | 「「「」」    | をクリック |
|             |               |                 |             | 4 🛛 印刷                 | J | ר החיהים | 2//// |
| 受付番号        | 0000033206    |                 |             |                        |   |          |       |
| 申請日時        | 2015年8月22日 12 | 時48分10秒(申請者:@ka | anri 法人管理者) |                        |   |          |       |
| 実行状況        | 一次承認待         |                 |             |                        |   |          |       |
| 委託者コード      | 123456789     |                 |             |                        |   |          |       |
| 委託者名称       | (株)鹿銀商事       |                 |             |                        |   |          |       |
| 入金口座        | 川内支店 普通預金     | 2 123456        |             |                        |   |          |       |
| 連絡先電話番号     | 099-222-1234  |                 |             |                        |   |          |       |
| 引落指定日       | 2015年9月1日     |                 |             |                        |   |          |       |
| メモ          | 商品代金          |                 |             |                        |   |          |       |
| 振替依頼件数      | 振替金額合計        | 加算金額合計          | 請求金額合計      |                        |   |          |       |
| 3件          | 6,000円        | 四               | 6,000円      |                        |   |          |       |

(100 KB)を開くか、または保存しますか? × 5 ファイルを開く(0) 保存(S) ◆ キャンセル(C)

▲明細(全銀フォーマット形式)をダウンロードする

### 【ファイルを開く】

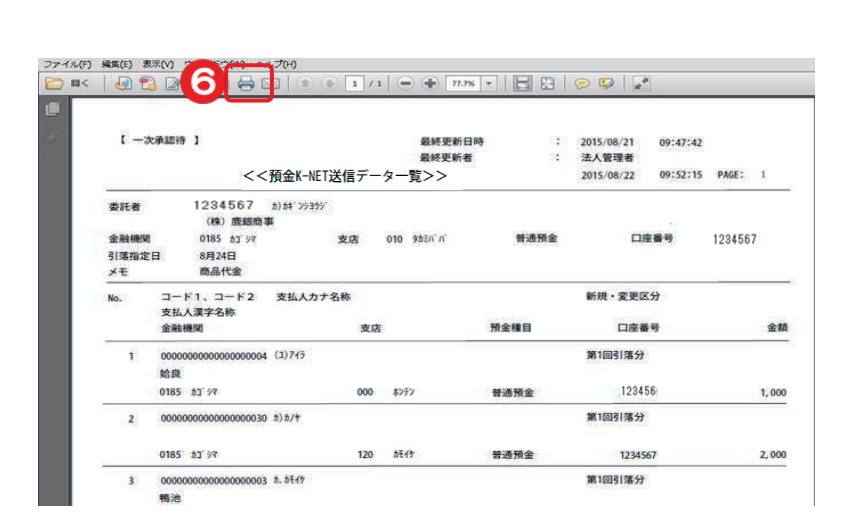

- ⑤ [ファイルを開く] を クリック
- ⑥ [プリンタのマーク] を クリック

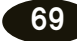

 $\oplus$ 

| <ul> <li>1. 一次承認</li> <li>※ 預会口座振苔の画面を表示しています</li> <li>1.1. 一次承認テータを選択する</li> <li>() 承認したいメニュー(統</li></ul>                                                                                                    | 承認                    |
|----------------------------------------------------------------------------------------------------|-----------------------|
| <ul> <li>1. 一次承認         <ul> <li>※ 常金山庄披信の運動之気がしています</li> </ul> <ul> <li>1.1. 一次承認データを選択する</li> <li>第 深間したいメニュー(総合う)(第)(第)(第)(第)(第)(第)(第)(第)(第)(第)(第)(第)(第)</li></ul></li></ul>                                                                                                    |                       |
| <ul> <li>1 ー 1、 一 火東線丁 一 ダと選択する</li> <li>第 深間したいメニュー(紙<br/>約5 - 方 笑 与 振込、預金<br/>(- NET)のいずれかを:</li> <li>第 深間したいメニュー(紙<br/>約5 - 方 笑 与 振込、預金<br/>(- NET)のいずれかを:</li> <li>(- アータタ 深る) - 西 - ダ - ダ - ビーマーマーマーマーマーマーマーマーマーマーマーマーマーマーマーマーマーマーマ</li></ul>                                                                                                    |                       |
| ************************************                                                                                                    |                       |
| (1)         (1)         (1)         (1)         (1)         (1)         (1)         (1)         (1)         (1)         (1)         (1)         (1)         (1)         (1)         (1)         (1)         (1)         (1)         (1)         (1)         (1)         (1)         (1)         (1)         (1)         (1)         (1)         (1)         (1)         (1)         (1)         (1)         (1)         (1)         (1)         (1)         (1)         (1)         (1)         (1)         (1)         (1)         (1)         (1)         (1)         (1)         (1)         (1)         (1)         (1)         (1)         (1)         (1)         (1)         (1)         (1)         (1)         (1)         (1)         (1)         (1)         (1)         (1)         (1)         (1)         (1)         (1)         (1)         (1)         (1)         (1)         (1)         (1)         (1)         (1)         (1)         (1)         (1)         (1)         (1)         (1)         (1)         (1)         (1)         (1)         (1)         (1)         (1)         (1)         (1)         (1)         (1)         (1)         (1)         (1)         (1) <td>冾振込、<br/>□座振替、<br/>フリック</td>                                                                                                    | 冾振込、<br>□座振替、<br>フリック |
| (1)         (1)         (1)         (1)         (1)         (1)         (1)         (1)         (1)         (1)         (1)         (1)         (1)         (1)         (1)         (1)         (1)         (1)         (1)         (1)         (1)         (1)         (1)         (1)         (1)         (1)         (1)         (1)         (1)         (1)         (1)         (1)         (1)         (1)         (1)         (1)         (1)         (1)         (1)         (1)         (1)         (1)         (1)         (1)         (1)         (1)         (1)         (1)         (1)         (1)         (1)         (1)         (1)         (1)         (1)         (1)         (1)         (1)         (1)         (1)         (1)         (1)         (1)         (1)         (1)         (1)         (1)         (1)         (1)         (1)         (1)         (1)         (1)         (1)         (1)         (1)         (1)         (1)         (1)         (1)         (1)         (1)         (1)         (1)         (1)         (1)         (1)         (1)         (1)         (1)         (1)         (1)         (1)         (1)         (1)         (1)         (1) <td>をクリック</td>                                                                                                    | をクリック                 |
| Normality         Normality         <                                                                                                    | !•否認]を                |
| 1-2. 内容を確認し、承認する           ************************************                                                                                                    |                       |
| <ul> <li>1 ー 2. 内容を確認し、承認する</li> <li>***: **: **: **: **: **: **: **: **: **</li></ul>                                                                                                    |                       |
| BacJué Lié Bř 7 - 今本思・否思・差反 - 本思       ● へて         Seo Col       Seo Col         BacJué Lié Bř 7 - 今本思・否思・差反 - 本思       ● へて         Seo Col       Seo Col         BacJué Lié Bř 7 - 今本思・否思・ たい       ● へて         Seo Col       Seo Col         BacJué Lié Bř 7 - 今本思・Sei Lié Col       ● へて         Seo Col       Diago Sei Lié Col         Portage Sei Lié Col       ● へて         Sei Sei Col       ● への         Sei Sei Sei Sei Col       ● への         Sei Sei Sei Sei Sei Sei Sei Sei Sei Sei                                                                                                    |                       |
| Add Date Line E F - 今本説・ さま)       ● い         SE2 (52)       SE2 (52)         The Trigger and that SER - 本 33       ● い         SE2 (52)       SE2 (52)         The Trigger and that SER - 本 33       ● い         SE2 (52)       SE2 (52)         The Trigger and that SER - x - 25 File, Ask seg (1502) (25)       Trigger and that SER - x - 25 File, Ask seg (1502) (25)         SE3 (52)       C (52)         SE4 (54)       SE3 (52)         SE4 (54)       SE3 (52)         SE4 (54)       SE3 (52)         SE4 (54)       SE3 (52)         SE3 (54)       SE3 (52)         SE4 (54)       SE3 (52)         SE3 (54)       SE3 (52)         SE3 (54)       SE3 (52)         SE3 (54)       SE3 (52)         SE3 (54)       SE3 (52)         SE3 (54)       SE3 (52)         SE3 (54)       SE3 (52)         SE3 (54)       SE3 (52)         SE3 (54)       SE3 (52)         SE3 (54)       SE3 (52)         SE3 (54)       SE3 (52)         SE3 (54)       SE3 (52)         SE3 (54)       SE3 (52)         SE3 (54)       SE3 (52)         SE3 (54)       SE3 (52)                                                                                                    |                       |
|                                                                                                    | ぶなって<br>'<br>ふります     |
| 第1       12448/139       内容を確認!         第1010       2004 12/317       12448/139         第1100       2004 12/317       12448/139         第1100       12448/139       12448/139         第1100       12448/139       12448/139         第1100       12448/139       12448/139         第1100       12448/139       12448/139         第1100       12448/139       12448/139         1       12448/139       12448/139         1       12448/139       12448/139         1       12448/139       12448/139         1       12448/139       12448/139         1       12448/139       12448/139         1       12448/139       12448/139         1       12448/139       12448/139         1       12448/139       12448/139         1       12448/139       1200/11         1       12448/139       1200/11         1       12448/139       1200/11         1       12448/139       1200/11         1       12448/139       1200/11         1       12448/139       1200/11         1       12448/139       1200/11         1       12                                                                                                    |                       |
| 第14次2                                                                                                    |                       |
| 新田田山       124467389         新田田       124467389         新田田       124467389         新田田       124467389         新田田       124467184         新田田       124467189         小田田       124467189         小田       124467189         小田       124467189         小田       124467189         小田       124467189         小田       124467189         小                                                                                                    |                       |
| 素は香う市       時気金江 總勝勝事       [取引パスワード]をノ         入金口座       林 56 事8 124567       [[取引パスワード]]をノ         「「「「」」」」」」」」」」」」」」」」」」」」」」」」」」」」」」」」」                                                                                                    | ドをクリック                |
| 通路完電話番号       09-128-487         31%指定目       2009年112月14日 <b>1</b> 1245677801 2009年112月14日 <b>1</b> 1245677801 2009年112月14日 <b>1</b> 1245677801 2009年112月14日 <b>1</b> 1245677801 2009年112月14日 <b>1</b> 1245677801 1245677801 2345677800<br><b>1</b> 1245677801 1245677800<br><b>1</b> 1245677801 1245677800<br><b>1</b> 1245677801 1245677800<br><b>1</b> 1245677801 1245677800<br><b>1</b> 1245677800 12345677800<br><b>1</b> 1245677800 12345677800<br><b>1</b> 1245677800 12345677800<br><b>1</b> 1245677800 12345677800<br><b>1</b> 1245677800 12345677800<br><b>1</b> 1245677800 12345677800<br><b>1</b> 1245677800 12345677800<br><b>1</b> 1245677800 12345677800<br><b>1</b> 1245677800 12345677800<br><b>1</b> 1245677800 12345677800<br><b>1</b> 1245677800 12345677800<br><b>1</b> 124567780<br><b>1</b> 124567780<br><b>1</b>                                                                                                    | ,                     |
| 3/16/18/25日       2009年12月14日         1       1000年110000000000000000000000000000000                                                                                                    |                       |
| 監督法相容       監督法留合計       法王文協会計       法王文協会計       法王文協会計         54       5000円       500円       500円       500円         1       1140日年       1140年       114014       114014       1140                                                                                                    |                       |
| Image: Section of the section of the section of | ild<br>;              |
| バスワード 加       (*)       (*)       (*)       (*)       (*)       (*)       (*)       (*)       (*)       (*)       (*)       (*)       (*)       (*)       (*)       (*)       (*)       (*)       (*)       (*)       (*)       (*)       (*)       (*)       (*)       (*)       (*)       (*)       (*)       (*)       (*)       (*)       (*)       (*)       (*)       (*)       (*)       (*)       (*)       (*)       (*)       (*)       (*)       (*)       (*)       (*)       (*)       (*)       (*)       (*)       (*)       (*)       (*)       (*)       (*)       (*)       (*)       (*)       (*)       (*)       (*)       (*)       (*)       (*)       (*)       (*)       (*)       (*)       (*)       (*)       (*)       (*)       (*)       (*)       (*)       (*)       (*)       (*)       (*)       (*)       (*)       (*)       (*)       (*)       (*)       (*)       (*)       (*)       (*)       (*)       (*)       (*)       (*)       (*)       (*)       (*)       (*)       (*)       (*)       (*)       (*)       (*)       *)       (*)       (*)                                                                                                    |                       |
| 取りパスワード 図                                                                                                    | ッこテータの<br>ません         |
| #22/3     #22/40       東部     香部       東部     香部       「東部     「「」」」」       1-3. 一次承認完了     「「」」」」       「日本     「「」」」       「日本     「「」」」       「日本     「「」」」       「日本     「「」」」       「日本     「「」」」       「日本     「「」」」       「日本     「「」」」       「日本     「」」」       「日本     「」」」       「日本     「」」」       「日本     「」」」       「日本     「」」」       「日本     「」」」       「日本     「」」」       「日本     「」」」       「日本     「」」」       「日本     「」」」       「日本     「」」」       「」」」」     「」」」       「」」」     「」」」       「」」」     「」」」       「」」」     「」」」       「」」」     「」」」       「」」」」     「」」」       「」」」」     「」」」       「」」」     「」」」       「」」」     「」」」       「」」」     「」」」       「」」」     「」」」       「」」」     「」」」       「」」」     「」」」       「」」」     「」」」       「」」」     「」」」       「」」」     「」」」       「」」」     「」」」 <tr< td=""><td>]</td></tr<>                                                                                                    | ]                     |
| (《戻る) をクリック         1-3. 一次承認完了         預金口座振替 データ承認・否認・差戻 - 承認完了         承認 原了         以下の口座振替データを承認、たしました。         受付番号         128456789                                                                                                    | it                    |
| 1-3. 一次承認完了         預金口座振替         預金口座振替データ承認・否認・差戻 - 承認完了         承認 京了         以下の口座振替データを承認、たしました。         受付番号         123456789                                                                                                    |                       |
| 預金口座振替       一次承認完了!         承認 京了       以下の口座振替データを承認 たしました。         受付番号       123456789                                                                                                    |                       |
| 承認 完了         注意!           以下の口座振替データを承認いたしました。         注意!           受付番号         123456789                                                                                                    |                       |
| 以下の口座振替データを承認 にしました。<br><u> 注意</u><br>この段階ではう<br>されていません                                                                                                    |                       |
| 受付番号     123456789       されていません                                                                                                    | -* <u>)-1-1-3-4</u> E |
| この1111 この1111 この11111 この111111 この11111111                                                                                                    | ークは送信                 |
| 申請日時 2009年12月7日 12時00分00秒(申請者:user01利用者O1) 21 去 法 去 切 へ こ い [つ                                                                                                    | ,是纹承药                 |
| -次承認日時     2009年12月7日 13時00分00秒 (承認者:user04 利用者04)     うここでにこのパーンに2                                                                                                    |                       |
| 実行状況 最終承認待 最終承認待                                                                                                    | , •                   |
| 83                                                                                                    |                       |

 $-\phi$ 

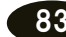

#### 2. 最終承認 2-1. 最終承認データを選択する 商品・サービス 一覧 > 申請·承認一覧照会 申請·承認一覧照会 الہ 🤋 データを承認もしくは差戻/否認される場合は「承認・差戻」ボタンを内容を、確認される場合は「詳細」ボタンを押してください。 ▼ 口座情報照会 🔒 EP ▼ 振込/振替 受付番号: 〈半角数字〉 ▼ 総合振込 申請内容: × ▼ 給与/賞与振込 〈ご利用の方の利用者IDを入れてください。〉 申請者: ▼ 地方税納入 中諸期間: 単語期間: 車 月 車 日 カレンダー 車 車 月 車 日 カレンダー 2階段期間: 2009 × 年 12 × 月 18 × 日 カレンダー 2012 × 年 9 × 月 6 × 日 カレンダー 1 データ登録 承認状況: 🗌 一次承認待 📄 最終承認待 📄 受付完了 📄 否認 📄 差戻 📄 期限切れ 📄 取下 登録 データ承認/否認/差異 💋 表示条件変更 |状況照会/変更/! 50件が該当しました。 1-10件/50件中 《前の10件 | 次の10件; /G ・ 支払人グループ管理 受付番号 申請内容 申請日時 承認: 申請者 申請者 2日時 承認状況 操作 ●支払人マスタロ座管理 1000000110 口度頻等(法人)申請 2009/12/7 2009/12/20 user01 12:00:00 2009/12/20 支払金額合計: 50:500円 振込先件號: 5 体 -NET В

#### (1) 承認したいメニュー(総合振込、 給与/賞与振込、預金口座振替、 K-NET)のいずれかをクリック

② [データ承認/否認/差戻] をクリック

③ 承認するデータの [承認・否認] を クリック

### 2-2. 内容を確認し、承認する

| 預金口座振替う                                                                                                    |                                                                                                    |   |                                                                                                    |
|----------------------------------------------------------------------------------------------------|----------------------------------------------------------------------------------------------------|---|----------------------------------------------------------------------------------------------------|
| 承認 完了                                                                                                    |                                                                                                    |   | 内容を確認!                                                                                                    |
| 申請内容を確認のうえ、<br>データを申請者に返却し<br>※アップロード申請に対                                                                                                    | 承認、差戻、否認してください。<br>凌夏する場合は「差戻」を、データを削除する場合は「否認」を押してください。<br>しては「差戻」はできません。                                                                                                    |   | ▲ 【ファイルアクセスキー】を入力                                                                                                    |
|                                                                                                    |                                                                                                    |   |                                                                                                    |
| 受付番号                                                                                                    | 123456789                                                                                                    |   | シリフトウェアセーボードをクリック                                                                                                    |
| 申請日時                                                                                                    | 2009年12月7日 12時00分00秒 (申請者:user01 利用者O1)                                                                                                    |   |                                                                                                    |
| 一次承認日時                                                                                                    | 2009年12月7日 13時00分00秒 (承認者:user04 利用者O4)                                                                                                    |   | 【取らバスワード】を入力                                                                                                    |
| 実行状況                                                                                                    | 最終承認待                                                                                                    |   |                                                                                                    |
| 委託者コード                                                                                                    | 1234567890                                                                                                    | Œ | ③「承認」をクリック                                                                                                    |
| 委託者名称                                                                                                    | 株式会社 鹿銀商事                                                                                                    |   |                                                                                                    |
| 入金口座                                                                                                    | 本店 普通 1234567                                                                                                    |   |                                                                                                    |
| 連絡先電話番号                                                                                                    | 099-123-4567                                                                                                    |   |                                                                                                    |
| 引落指定日                                                                                                    | 2009年12月14日                                                                                                    | r |                                                                                                    |
| 5件                                                                                                    | 50,000円 50,500円                                                                                                    |   | 「差戻」をクリック                                                                                                    |
| 5件<br>1接続情報<br>ファイルアクセスキー  4<br>サイクル番号                                                                                                    | 50,000円<br>500円<br>50,000円<br>50,000<br>50,000<br>50,0000<br>50,000<br>50,000<br>50,000<br>50,0000<br>50,0000<br>50,0000<br>50,0000<br>50,00000 |   | [差戻] をクリック <ul> <li>データを削除する場合は         [否認] をクリック         ※ の約ファイル学行で登録」をデータの     </li> </ul>                                                                                                    |
| 5件<br>■ 接続情報<br>ファイルアクセスキー 4<br>サイクル番号<br>い「スワード入力」<br>取引バスワード 4                                                                              | 50,000円     500円     50,500円       50,000円     50,500円     ;       50,000円     50,500円     ;       50,000円     50,500円     ;       50,000円     50,500円     ;       50,000円     50,500円     ;       50,000円     50,500円     ;       50,000円     50,500円     ;       50,000円     50,500円     ;       50,000円     50,500円     ;       50,000円     50,500円     ;       50,000円     50,500円     ;       50,000     50,500円     ;       50,000     50,500円     ;       50,000     50,500円     ;       50,000     50,500     ;       50,000     50,500     ;       50,000     50,500     ;       50,000     50,500     ;       50,000     50,500     ;       50,000     50,500     ;       50,000     50,500     ;       50,000     50,500     ;       50,000     50,500     ;       50,000     50,500     ;       50,000     50,500     ;       50,000     50,500     ;       50,000     50,500     ;       50,000     50,500     <                                                                                                    |   | <ul> <li>[差戻] をクリック</li> <li>・データを削除する場合は</li> <li>[否認] をクリック</li> <li>※ 外部ファイル送信で登録したデータの<br/>場合 [差戻] は表示されません</li> </ul>                                                                                                    |
| 5件<br>  接続情報<br>ファイルアクセスキー 《<br>サイクル番号<br>  パスワード入力<br>取引パスワード 《<br>《 戻る                                                                      | 50,000円     500円     50,500円       50,000円     50,500円                                                                                                    |   | [差戻] をクリック<br>・データを削除する場合は<br>[否認] をクリック<br>※ 外部ファイル送信で登録したデータの<br>場合 [差戻] は表示されません<br>承認せずに一覧に戻る場合は<br>[<<戻る] をクリック                                                                                                    |
| 5件<br>「接続情報<br>ファイルアクセスキー 《<br>サイクル番号<br>リバスワード入力<br>昭川バスワード 《<br>《 戻る                                                                        | 50.000円     500円     50.500円       50.000円     50.500円                                                                                                    |   | [差戻] をクリック<br>・データを削除する場合は<br>[否認] をクリック<br>※ 外部ファイル送信で登録したデータの<br>場合 [差戻] は表示されません<br>承認せずに一覧に戻る場合は<br>[<<戻る] をクリック                                                                                                    |
| 5<br>構築情報<br>ファイルアクセスキー<br>サイクル番号<br>リスワード入力<br>酸リバスワード                                                                                       | 50.000円<br>500円<br>50.000円<br>50.000<br>50.000<br>50.0000<br>50.0000<br>50.000000<br>50.00000<br>50.0000<br>50.0000<br>50.0000<br>50.0000                                                                                                    |   | [差戻] をクリック<br>・データを削除する場合は<br>[否認] をクリック<br>※ 外部ファイル送信で登録したデータの<br>場合 [差戻] は表示されません<br>承認せずに一覧に戻る場合は<br>[<<戻る] をクリック<br>最終承認完了!                                                                                                   |
| 5年<br>構築情報<br>ファイルアクセスキー 《<br>サイクル番号<br>リバスワード入力<br>開いスワード 《<br>《 戻る<br>2 - 3.<br>預金口座振替<br>預金口座振替                                            | 50.000円     500円     50.500円       50.000円     50.500円                                                                                                    |   | [差戻] をクリック<br>・データを削除する場合は<br>[否認] をクリック<br>※ 外部ファイル送信で登録したデータの<br>場合 [差戻] は表示されません<br>承認せずに一覧に戻る場合は<br>[<<戻る] をクリック<br>最終承認完了!                                                                                                   |
| 54<br><b>接続情報</b><br>ファイルアクセスキー<br>オイクル番号<br>バスワード入力<br>照レバスワード<br>《<br>原る<br>2 - 3.<br>復金口座振替<br>預金口座振替<br>預金口座振<br>承認<br>完了                 | 5000円 500円 50500円<br>5000円 50500円<br>50500円<br>50500<br>50500<br>5                                                                                                    |   | <ul> <li>[差戻]をクリック</li> <li>・データを削除する場合は</li> <li>[否認]をクリック</li> <li>※外部ファイル送信で登録したデータの<br/>場合[差戻]は表示されません</li> <li>承認せずに一覧に戻る場合は</li> <li>[公戻る]をクリック</li> <li>最終承認完了!</li> <li>銀行にデータが送信され、</li> </ul>                           |
| 54<br>日報統価報<br>ファイルアクセスキー 《<br>サイクル番号<br>リバスワード入力<br>昭川バスワード 《<br>《 戻る<br>2 - 3.<br>預金口座振替<br>預金口座振替<br>預金口座振替<br>預金口座振替<br>預金口座振替<br>第一〇二の座垣 | 5000円<br>5000円<br>5000円<br>5000円<br>5000円<br>5000円<br>5000円<br>5000円<br>5000円<br>5000円<br>5000円<br>5000円<br>5000円<br>5000円<br>5000円<br>5000円<br>5000円<br>5000円<br>5000円<br>(サイクル番号が未入力の場合は自動採着します)<br>(サイクル番号が未入力の場合は自動採着します)<br>(サイクル番号が未入力の場合は自動採着します)<br>第二<br>第二<br>第二<br>第二<br>第二<br>第二<br>第二<br>第二<br>第二<br>第二<br>第二<br>第二<br>第二                                                                                                    |   | <ul> <li>[差戻]をクリック</li> <li>・データを削除する場合は</li> <li>[否認]をクリック</li> <li>※外部ファイル送信で登録したデータの<br/>場合[差戻]は表示されません</li> <li>承認せずに一覧に戻る場合は</li> <li>[公戻る]をクリック</li> <li>最終承認完了!</li> <li>銀行にデータが送信され、</li> <li>実行状況が[受付完了]になります</li> </ul> |

| 受付番号   | 123456789                               |
|--------|-----------------------------------------|
| 申請日時   | 2009年12月7日 12時00分00秒(申請者:user01 利用者O1)  |
| 一次承認日時 | 2009年12月7日 13時00分00秒 (承認者:user04 和用者O4) |
| 最終承認日時 | 2009年12月7日 14時00分00秒(承認者:user05 利用者O5)  |
| 実行状況   | 受付完了                                    |

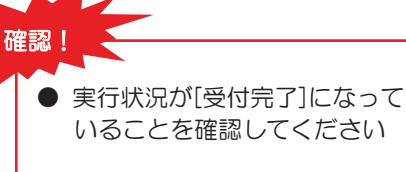

 それ以外の場合は FB センターへ お問い合わせください

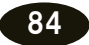

される方へ ク 1 ン 明細の確認の。 振 込 / 振 替 総 合 振 込 賞給 与 振 込/ 預金口座振替 κ Ň Е т 民地 税方)税( 入住 送外部ファ イ信ル /データ承認(送信) 料税 金/払各 込種 電子 証 明 書 アメ ドー スル 変パ スワ 更ド へ Q & A )

サービスとは

#### サービスとは 請求結果を確認 【預金口座振替/K-NET】 される方へ ◆結果を受信できる期間 預金口座振替 振替指定日の翌営業日以降、7営業日まで ク K-NET (地域型) 振替指定日の2営業日以降、次回振替指定日まで 1 ン K-NET(全国型) 振替指定日の5営業日以降、次回振替指定日まで 明細の確認 ※ 預金口座振替の画面を表示しています 認金 1. 受信画面を開く 振 込 商品・サービス 📃 🛱 🕥 外部ファイル送受信 > 外部ファイル受信 2015/08/22 12:37:50 現右 **/**振 ? ^167 口座振替受信データー覧照会 ① 結果を確認したいメニュー 替 照会対象の受信データを選択してください。 ▼ 口座情報照会 (預金口座振替、K-NET)の 総 ■未取得の口座振替結果もしくは取得済みの口座振替結果を再受信する。 ▼ 振込/振替 いずれかをクリック 3 新規振替結果取得 合 ▼ 総合振込 振 ■取得剤の口座振替結果 ▼ 給与/賞与振込 1-師/師中 ② [データ受信/参照] を 6件が該当しました。 込 ▼ 地方税納入 3時 合計件数 振替済 振替不能 指定日 合計件数 件数 件数 クリック 受付日時 サイクル番号 受信者 操作 賞給 5 データ登録 2015/04/15 1037 サイクル01 4月24日 10,000件 「与振 0件 0件 USER0185 鹿銀 太郎 照会 ③ [新規振替結果取得]をクリック データ登録(アップロード) テストABC ファイル取得 如認/否認/差測 込/ 11月13日 0件 照会 5件 0件 2014/10/29 1441 イクル04 user001 鹿銀 太郎 テストBCD 預金口座振替 2. 受信対象を選択する(預金口座振替とK-NETで画面が異なります) 外部ファイル送受信 > 外部ファイル受信 預金口座振替 預金口座振替 振替結果受信 - 入力 ■預金口座振替 入力 確認 完了 ④ 受信対象の 受信対象の振替結果を選択してください。 [未照会の振替結果を受信] を選択 ※須 ● 未照会の振替結果を受信 ● 照会済の振替結果を再受信 Δ 受信対象 民地 ⑤ [確認] をクリック 税方 ) 税 << 戻る 5 確認 多く 入住 外部ファイル送受信 > 外部ファイル受信 2009/12/13 13:35:00 現在 送外部ファ K-NET 振替結果受信-入力 ? NK7 ■K-NET 入力 確認 完了 ④・委託者コードを選択 受信対象の契約情報を選択してください。 信ル 必須 💿 ・受信対象の 委託者コート 1234567890 株式会社 鹿銀商事 (力)カギンショウシ (入金先口座:本店 普通 1234567) [未照会の振替結果を受信]を選択 1234567891株式会社 鹿銀商事(力)カギンショウジ) 0 /データ修正データ承認(送信) 4 受信対象 ⑤ [確認] をクリック 照会済の振替結果を再受信 << 戻る 5 料税 3. 受信する 金金 外部ファイル送受信 > 外部ファイル受信 払各 預金口座振替 振替結果受信 - 確認 込種 入力 確認 完了 電 受信内容をご確認のうえ、ファイルアクセスキー、取引パスワードを入力してください。 ※照会済の振替結果を再受信する場合は、サイクル番号も入力してください。 ⑥【ファイルアクセスキー】を入力 証 明 未照会の振替結果を受信 受信対象 ⑦ ソフトウェアキーボードをクリック -■接続情報 【取引パスワード】を入力 アメ 6 ファイルアクセスキー 🕺 須 \*\*\*\*\* ۴ $\nu^{1}$ (サイクル番号が未入力の場合は自動採番します) サイクル番号 ⑧ [実行] をクリック スル ■パスワード入力 取引バスワード 必須 📖 ソフトウェアキーボード 変パ ※バスワードの大文字と小文字は区別されます。 << 戻る 8 実行 更ド へ Q & A )

子

スワ

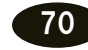

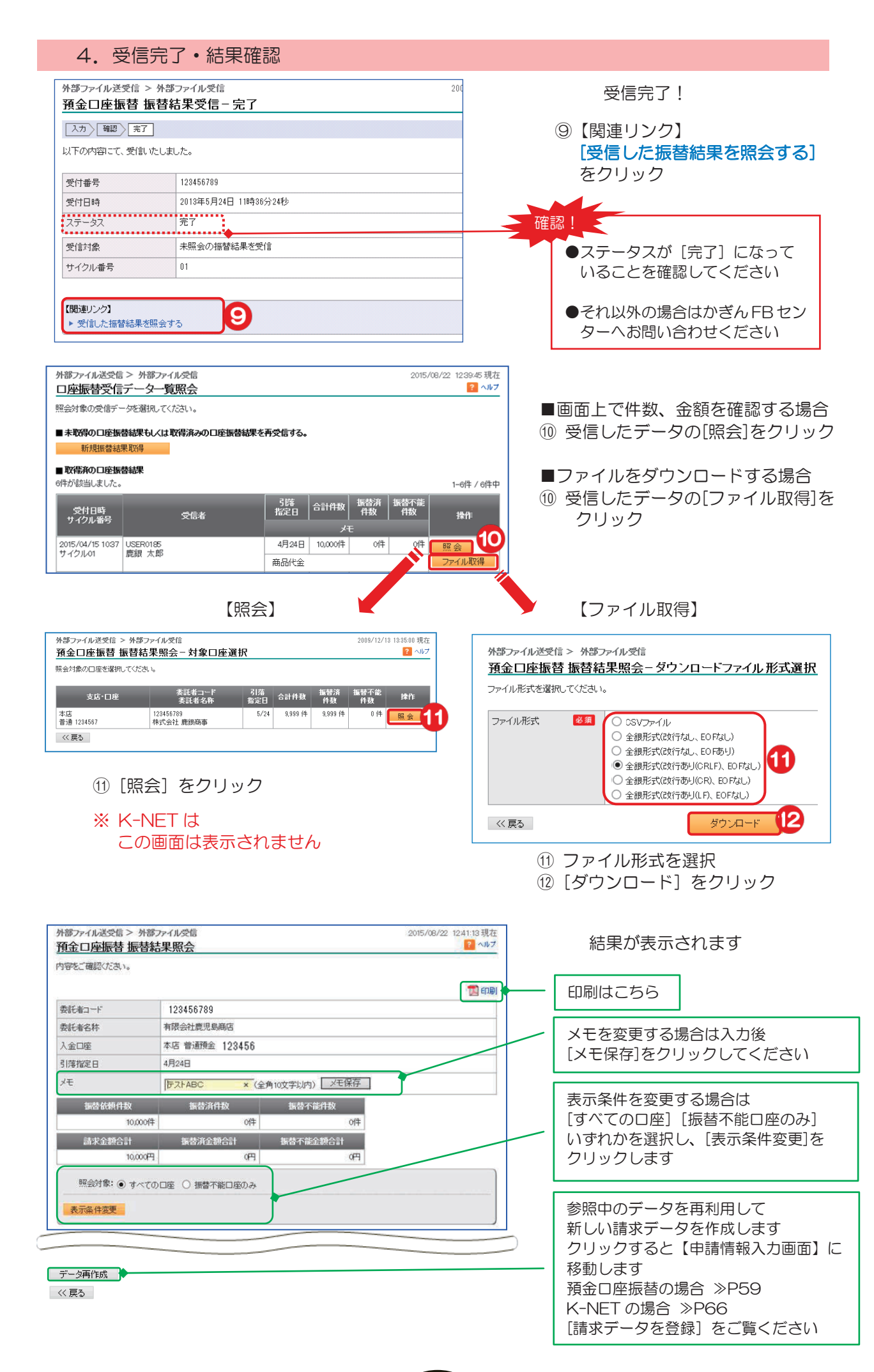

###